# P-600 Hızlı Kılavuz

- 1. Donanım Bağlantısı
- P-600 Fiziki Genel Bakış

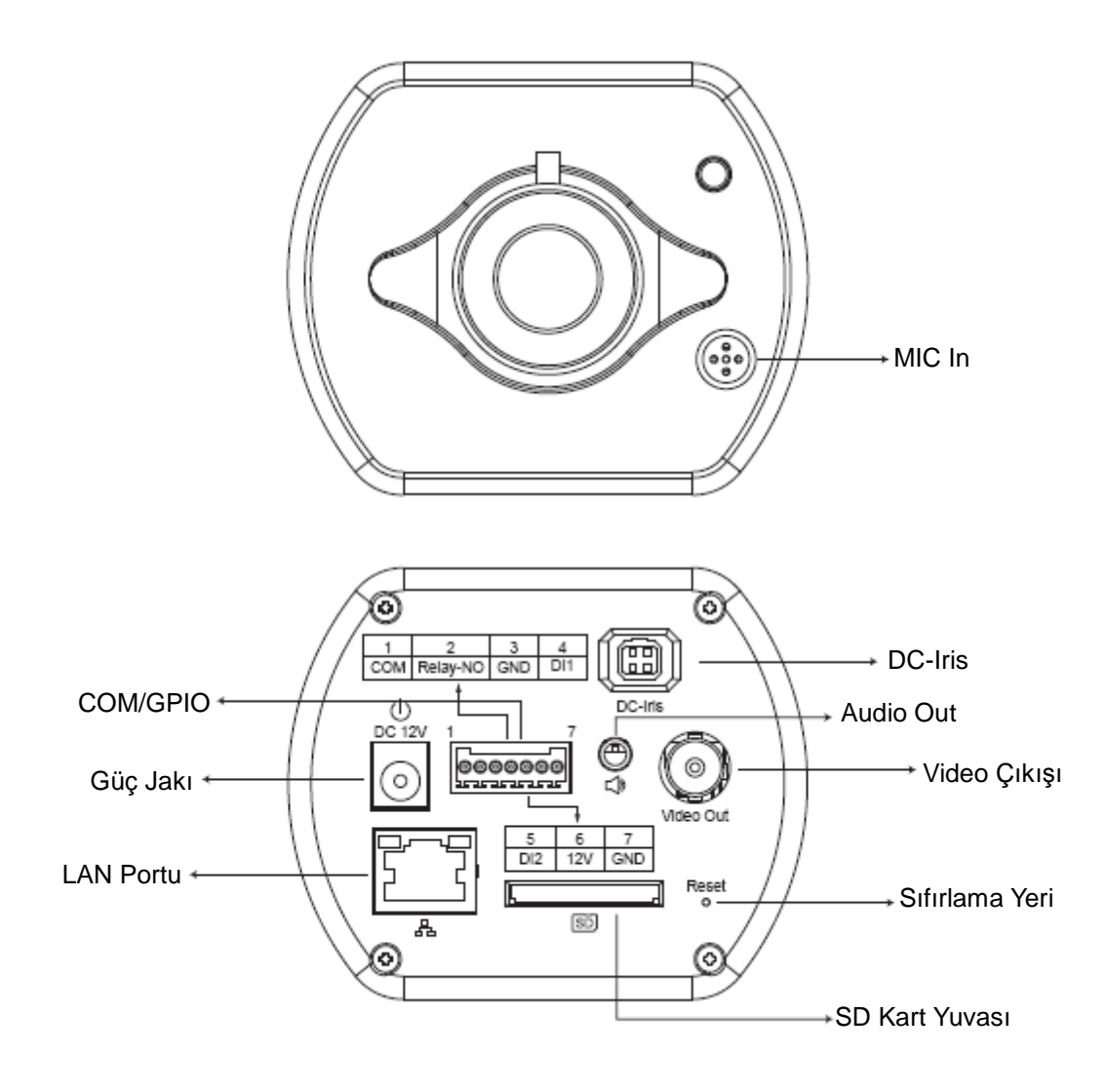

## P600 – Fiziki Bağlantı

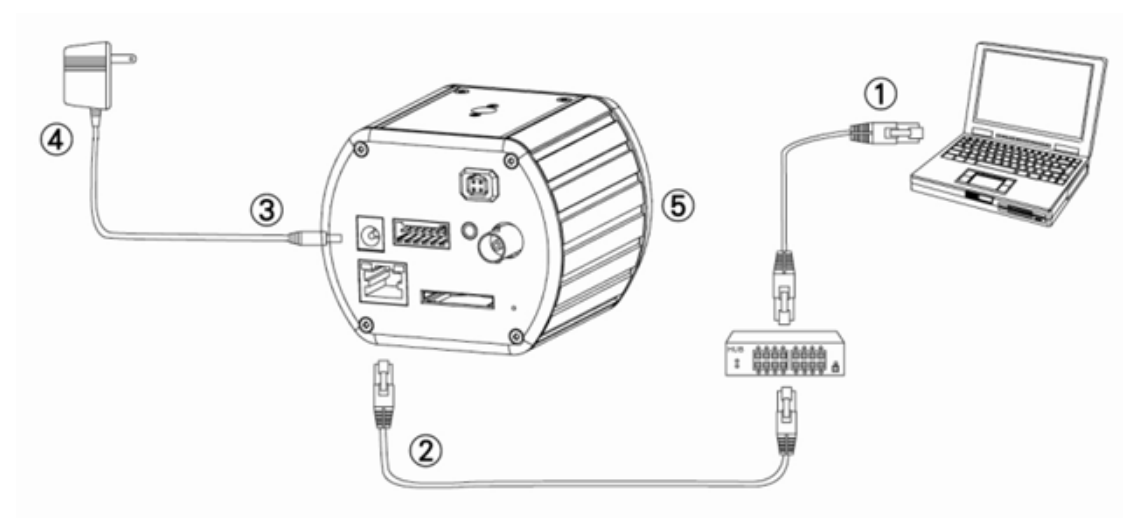

- 1. Ethernet linki ile birlikte ağ için bir bilgisayar hazırlayın
- 2. Kameranın LAN girişini (RJ45) ağ anahtarına/göbeğine bağlayın
- 3. Güç jakını bağlayın
- 4. Güç adaptörü teknik özelliklerinin güç sistemi (110V veya 220V) ile eşleştiğinden emin olun ve adaptörü prize takın
- 5. LED durumunu (Güç/Ağ) kontrol edin

## 2. Yazılım Kurulumu

Aşağıdaki yazılım doğru gösterim ve kamera/video sunucusunun web sitesinden kullanımı için gereklidir. Yazılım Yazılım Paketi CD'sinden alınacaktır.

## IP Kurucu

IP Kurucu ağdaki kameralar ile LAN'daki video sunucularını bulmak ve yapılandırmak için kullanılmaktadır.

## 3. Ağ Yapılandırması

#### IP Adresi atamak için IP Kurucusunun Kullanılması

1. IP Kurucusu PC'ye başarılı bir şekilde kuruldu, yazılımı çalıştırmak için çift tıklayın.

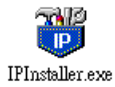

 [Tool] (Araç) > [Search Network Device] (Ağ Aygıtını Ara) menü çubuğuna tıklayarak LAN'daki aygıtı arayın.

| 🐺 Untitled - I     | Pinstaller                                             |                    |         |
|--------------------|--------------------------------------------------------|--------------------|---------|
| File Edit View     | Teel Help                                              |                    |         |
| 🗅 🖻 🖬 📢            | Search Network Device Ctrl+F                           |                    |         |
| State Model        | Batch Setting Selected.                                | Subnet Mask Gatewa | iy DNS1 |
|                    | Synchronize Selected Ctrl+D<br>Compare Selected Ctrl+E |                    |         |
| <                  |                                                        |                    | >       |
| Serach All Network | Device                                                 |                    |         |

3. Yapılandırılacak olan kamera ile ilgili olan MAC Adresi ile birlikte aygıtı seçin.

| <b>86</b> Di | ntitled - IPInstaller                               |                   |               |               |               |              |              |
|--------------|-----------------------------------------------------|-------------------|---------------|---------------|---------------|--------------|--------------|
| File         | <u>E</u> dit <u>V</u> iew <u>T</u> ool <u>H</u> elp |                   |               |               |               |              |              |
|              | 🚅 🖬 😫 😫 👗                                           | 🖻 💼 🤶             |               |               |               |              |              |
| State        | Model                                               | Mac Address       | IP Address    | Subnet Mask   | Gateway       | DNS1         | DNS2         |
|              | P410/P416                                           | 00-04-29-02-ed-1a | 192.168.2.210 | 255.255.255.0 | 192.168.2.254 | 192.168.0.13 | 168.95.1.1   |
|              | P606 W                                              | 00-04-29-00-b4-ff | 192.168.2.153 | 255.255.255.0 | 192.168.2.254 | 168.95.1.1   | 168.95.1.1   |
|              | P600DN                                              | 00-04-29-00-8c-ff | 192.168.2.90  | 255.255.255.0 | 192.168.2.254 | 168.95.1.1   | 168.95.1.1   |
|              | P400/P413/P423/P42                                  | 00-04-29-01-10-90 | 192.168.2.31  | 255.255.255.0 | 192.168.2.254 | 192.168.0.13 | 192.168.0.16 |
|              | P606W                                               | 88-04-29-00-b2-ff | 192.168.2.35  | 255.255.255.0 | 192.168.2.254 | 192.168.0.13 | 0.0.0.0      |
|              | P600DN                                              | 00-04-29-00-90-ff | 192.168.1.145 | 255.255.255.0 | 192.168.1.254 | 192.168.0.13 | 168.95.1.1   |
|              |                                                     |                   |               |               |               |              |              |
|              |                                                     |                   |               | C Adresi i    | la            |              |              |
|              |                                                     |                   | IVIA          | C Auresi i    | IC .          |              |              |

Property Page (Özellik sayfasını) açmak için öğeye çift tıklayın veya View (Görüntüle) >
 Property (Özellik) menü çubuğuna tıklayın.

| Property Page                 |                |   |             |
|-------------------------------|----------------|---|-------------|
| Video Server                  |                | 7 | ОК          |
| Mac Addr<br>00-04-29-00-11-b2 |                |   | Cancel      |
| - Property                    |                |   | Synchronize |
| IP Address                    | 192.168.2.57   |   |             |
| Subnet Mask                   | 255.255.255.0  |   |             |
| Gateway                       | 192.168. 2.254 |   |             |
| DNS1                          | 192.168.0.13   |   |             |
| DNS2                          | 168.95.1.1     |   |             |
| DNS3                          | 0.0.0.0        |   |             |
| Http Port                     | 80             |   |             |
| Username & Passw              | ord            |   |             |
| Use Custom                    |                |   |             |
| Username                      | ot             |   |             |
| Password pa                   | SS             |   |             |

5. Özellikleri doldurduktan sonra **[Synchronize] (Senkronize et)** düğmesine tıklayarak yapılandırma ayarlarını tamamlayın, ardından **[OK] (Tamam)** düğmesine tıklayarak PC'ye kaydedin.

| Property Page    |               |             |
|------------------|---------------|-------------|
| _Video Server    |               | ОК          |
| Mac Addr         |               |             |
| 00-04-29-00-11-b | 2             | Cancel      |
| Property         |               | Synchronize |
| IP Address       | 192.168.2.57  |             |
| Subnet Mask      | 255.255.255.0 |             |
| Gateway          | 192.168.2.254 |             |
| DNS1             | 192.168.0.13  |             |
| DNS2             | 168.95.1.1    |             |
| DNS3             | 0.0.0.0       |             |
| Http Port        | 80            |             |
| Username & Pass  | word          |             |
| 🗖 Use Custom     |               |             |
| Username         | pot           |             |
| Password p       | ass           |             |
|                  |               |             |

#### Web Tabanlı Kullanıcı Arayüzü açın

 Seçilen birimin web tabanlı Kullanıcı Arayüzüne erişmek için menü çubuğundan View (Görüntüle) > Open Web (Web'i Aç'ı) çalıştırın.

| <b>80</b> U | ntitled - IPInstaller                               |                   |                            |               |               |              |              |
|-------------|-----------------------------------------------------|-------------------|----------------------------|---------------|---------------|--------------|--------------|
| File        | <u>E</u> dit <u>V</u> iew <u>T</u> ool <u>H</u> elp |                   |                            |               |               |              |              |
|             | 🗃 🖬 😫 🕄 🕄 🐇                                         | 🖻 💼 🢡             |                            |               |               |              |              |
| State       | Model                                               | Mac Address       | IP Address                 | Subnet Mask   | Gateway       | DNS1         | DNS2         |
|             | P410/P416                                           | 00-04-29-02-ed-1a | 192.168.2.210              | 255.255.255.0 | 192.168.2.254 | 192.168.0.13 | 168.95.1.1   |
|             | P606 W                                              | 00-04-29-00-b4-ff | 192.168.2.153              | 255.255.255.0 | 192.168.2.254 | 168.95.1.1   | 168.95.1.1   |
|             | P600DN                                              | 00-04-29-00-8c-ff | 192.168.2.90               | 255.255.255.0 | 192.168.2.254 | 168.95.1.1   | 168.95.1.1   |
|             | P400/P413/P423/P42                                  | 00-04-29-01-10-90 | 192.168.2.31               | 255.255.255.0 | 192.168.2.254 | 192.168.0.13 | 192.168.0.16 |
|             | P606 W                                              | 00-04-29-00-b2-ff | 192.168.2.35               | 255.255.255.0 | 192.168.2.254 | 192.168.0.13 | 0.0.0.0      |
|             | P600DN                                              | 00-04-29-00-90-ff | 100.120.1.14E              | OFF OFF OFF O | 192.168.1.254 | 192.168.0.13 | 168.95.1.1   |
|             |                                                     |                   | Cui                        | CHITA         |               |              |              |
|             |                                                     |                   | <u>С</u> ору               | Ctri+C        |               |              |              |
|             |                                                     | _                 | raste                      | Ctri+ v       | _             |              |              |
|             |                                                     |                   | <u>S</u> earch Network D   | evice Ctrl+F  |               |              |              |
|             |                                                     |                   | Insert Server              |               |               |              |              |
|             |                                                     |                   | Select All                 | Ctrl+A        | _             |              |              |
|             |                                                     |                   | Clear All                  | Ctrl+R        |               |              |              |
|             |                                                     |                   | Batch Setting Sele         | cted          |               |              |              |
|             |                                                     |                   | Sy <u>n</u> chronize Selec | ted Ctrl+D    |               |              |              |
|             |                                                     |                   | Compare Selected           | Ctrl+E        | _             |              |              |
|             |                                                     |                   | <u>O</u> pen Web           |               |               |              |              |
|             |                                                     |                   | Property                   |               |               |              |              |

2. İlk kullanıcı için ActiveX kontrolünü kurmak için bir uyarı verilecektir. Video dolaşımını ve bazı operasyonları görüntülemek için gerektiğinde kurulumu onaylayın.

| CRD | orsbon 的 ;bond * 如果您借任該網站;<br>IP: 192.168.1.116 | 茨附加元件,即且想要安装,<br>H2E4<br>来自 <sup>(</sup> Pecord Corporation <sup>®</sup> 的); | 諸族道理<br>1600X1200 | FPS | K bps | 2009-08-04 |
|-----|-------------------------------------------------|------------------------------------------------------------------------------|-------------------|-----|-------|------------|
| ORD | IP: 192.168.1.116                               | H2E4<br>來自 'Pecord Corporation' 的 (r                                         | 1600X1200         | FPS | K bps | 2009-08-04 |
|     | ▶ 20 12注意安容下列 ActiveX 控制项                       | 來自 'Pecord Corporation' 的 f                                                  | sixord.           |     |       |            |
|     | D                                               | 來自 'Pecord Corporation' 的 (                                                  | sixord            |     |       |            |
|     | ▶<br>● 18道建安装下列 ActiveX 授制項                     | 來自 'Pixord Corporation' 的 'f                                                 | pixord            |     | ٦.    |            |
|     | 🥹 183這裡安茲下列 ActiveX 授制D賽                        | 來自 'Pixord Corporation' 的 ነ                                                  | pixord            |     |       |            |
|     |                                                 |                                                                              |                   |     |       |            |
|     |                                                 |                                                                              |                   |     |       |            |
|     |                                                 |                                                                              |                   |     |       |            |
|     |                                                 |                                                                              |                   |     |       |            |
|     |                                                 |                                                                              |                   |     |       |            |
|     |                                                 |                                                                              |                   |     |       |            |
|     |                                                 |                                                                              |                   |     |       |            |
|     |                                                 |                                                                              |                   |     |       |            |
|     |                                                 |                                                                              |                   |     |       |            |
|     |                                                 |                                                                              |                   |     |       |            |
|     |                                                 |                                                                              |                   |     |       |            |
|     |                                                 |                                                                              |                   |     |       |            |
|     |                                                 |                                                                              |                   |     |       |            |
|     |                                                 |                                                                              |                   |     |       |            |
|     |                                                 |                                                                              |                   |     |       |            |
| L   |                                                 |                                                                              |                   |     |       |            |
|     |                                                 |                                                                              |                   |     |       |            |
|     |                                                 |                                                                              |                   |     |       |            |
|     |                                                 |                                                                              |                   |     |       |            |
|     |                                                 |                                                                              |                   |     |       |            |
|     |                                                 |                                                                              |                   |     |       |            |
|     |                                                 |                                                                              |                   |     |       |            |

3. Eğer aygıt doğru yapılandırılmışsa, varsayılan Web tarayıcısı seçilen aygıtın ana sayfasını açacaktır.

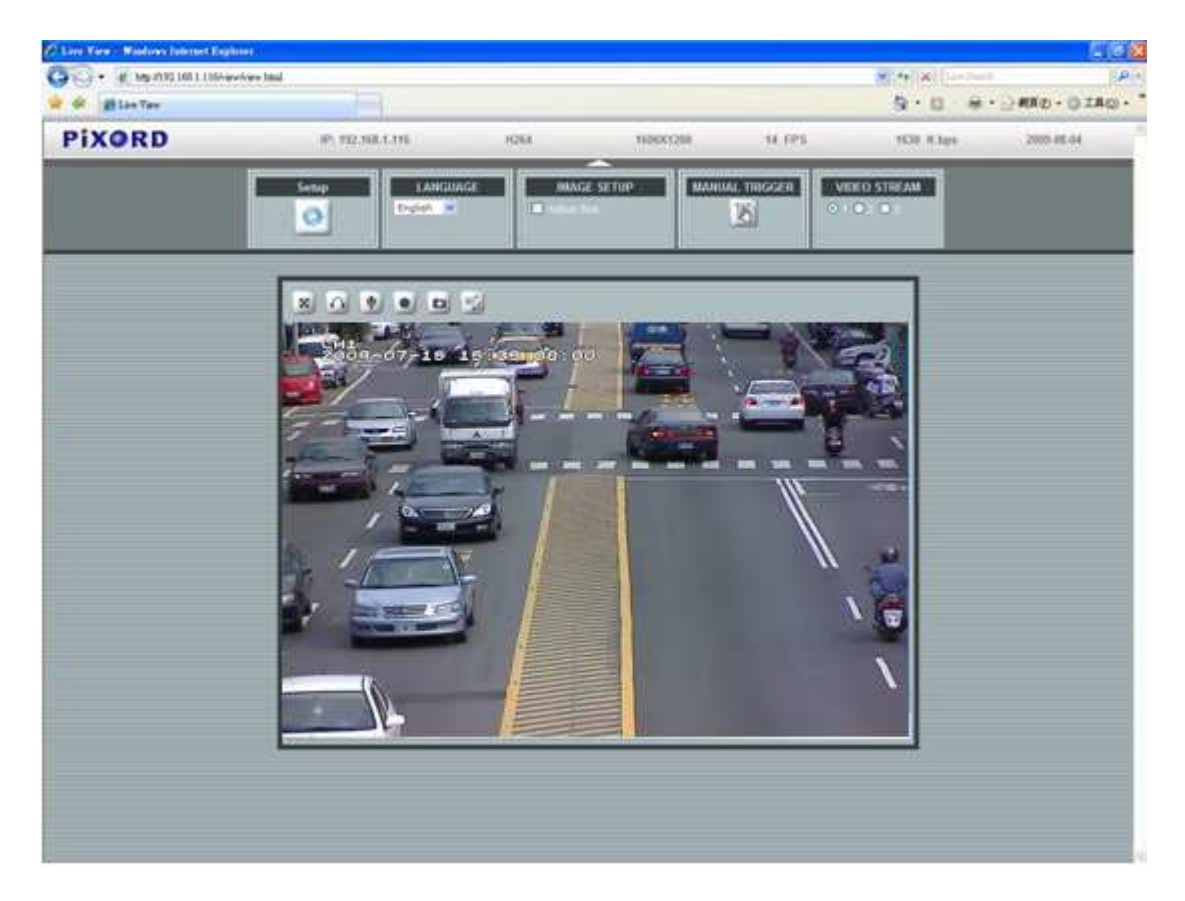

\*(Varsayılan: admin / admin)

## Kurulumu Tarayıcınızdan Doğrulayın ve Tamamlayın

ActiveX indirme işlemi düzgün bir şekilde yapılamazsa ActiveX bileşenini çalışma istasyonunuzda sadece bir kere kurmak için güvenlik ayarlarınızı aşağıda açıklandığı gibi geçici olarak düşürmelisiniz:

- Araçlar menüsünden [Internet Options] (İnternet Seçenekleri) -> [Security] (Güvenlik)
  -> [Custom Level] (Özel Seviye)'yi seçin
- 2. Güvenlik seviyesini Düşük'e ayarlayın ve **[OK] (Tamam)**'a tıklayın.
- 3. ActiveX kurulumunun ardından güvenlik seviyesini geri yükleyin.